1. Open Chrome and browse to wifi.tvcc.cc. Agree to the Terms & Conditions and choose 'Start'

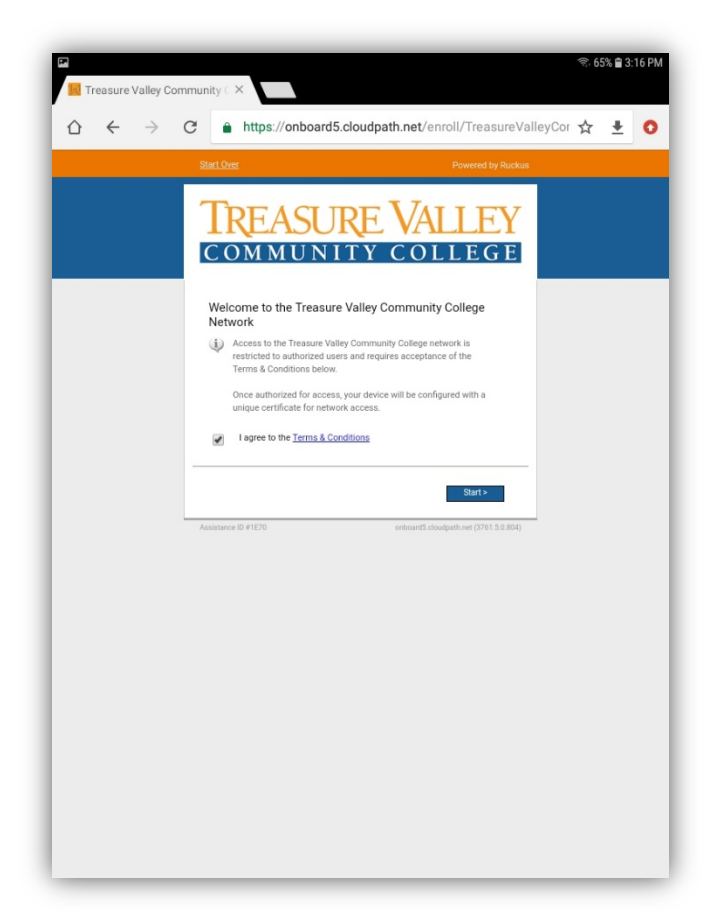

2. Select 'TVCC Students and Staff'

| 🕤 🗖 | nunity C ×         |                                                                                                    | ক্রা 77% | 🗎 12:12 PM |
|-----|--------------------|----------------------------------------------------------------------------------------------------|----------|------------|
|     | https://onboard5.c | cloudpath.net/enroll/TreasureVal                                                                                                    | leyCor 🕁 | ± ÷        |
|     | Start Over         | Powered by Ruckus                                                                                                    |          |            |
|     | TREASUR<br>COMMUNI | RE VALLEY                                                                                                    |          |            |
|     | Students/Staff     | TVCC Students and Staff<br>Students and staff of TVCC may join<br>personal devices to the secure wireless<br>network. To do so, you must log in with your<br>TVCC credentials. |          |            |
|     | Guests             | TVCC Guests<br>A voucher is required for visitors to join the<br>TVCC secure wireless network. If you do not<br>have a voucher, please ask your sponsor.                       |          |            |
|     | < Back             |                                                                                                    |          |            |
|     | Assessed (176348)  | ontearth dougant ar (1998.5.8.84)                                                                                                    |          |            |

3. Enter your TVCC username and password and press 'Continue'

| Treasure Valley Commun | nity C ×                                                                                    | 🧟 65% 🛱 3:17 PM                   |
|------------------------|---------------------------------------------------------------------------------------------|-----------------------------------|
| û ← → C                | https://onboard5.cloudpath.net/enro                                                         | oll/TreasureValleyCor 🛧 🛓 🗿       |
| 2                      | tart Over                                                                                   | Powered by Ruckus                 |
|                        | TREASURE VAL                                                                                |                                   |
|                        | Your usemame and password are required to access the network Username: astrawser1 Password: | ork.                              |
| A                      | < Back                                                                                      | Continue > ath.net (1761.5.0.804) |
| 1 2 3                  | 4 5 6 7                                                                                     | 8 9 0 Del                         |
| + = %                  | _   < > { }                                                                                 |                                   |
| ! @ #                  | \$ / ^ & *                                                                                  | ( ) \ Go                          |
| 1/1 `~                 |                                                                                             | , ? 1/1                           |
| Ctrl ABC 🚳             | English (US)                                                                                | 4 Þ                               |

4. Select Secure Registration

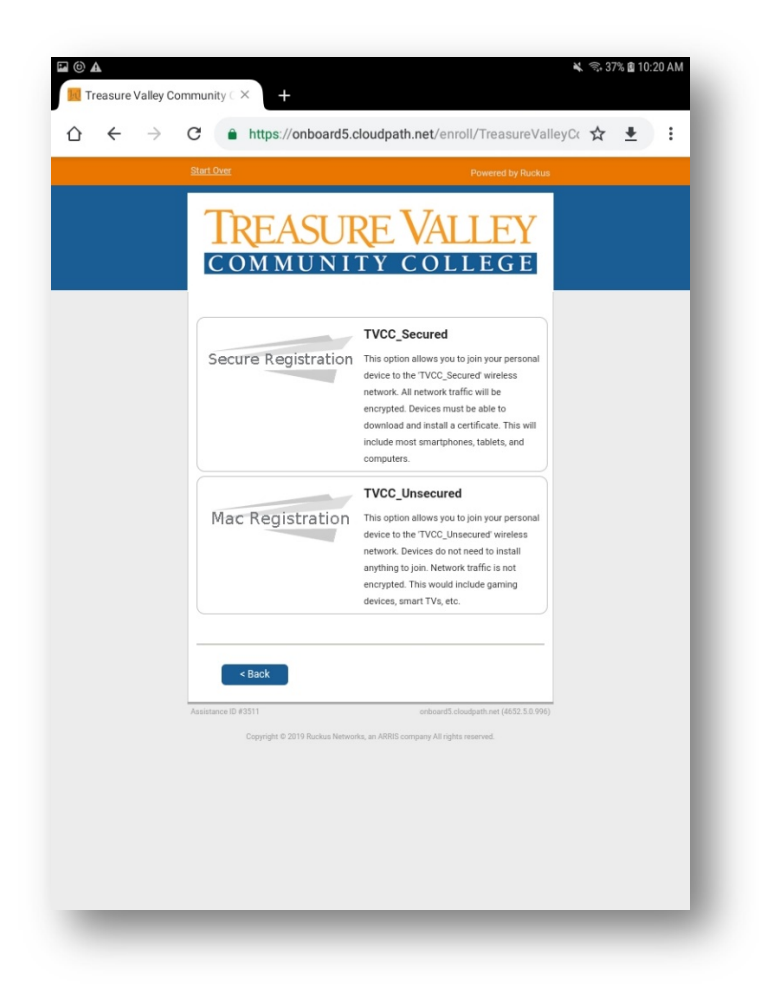

5. You may be prompted with a 'Cleanup' page. Cloudpath allows 4 devices per user. If you see 4 devices, choose to remove one or more to continue. Removed devices will no longer connect to the TVCC network.

| ■ ► It reasure Valley Community C ×                                  | ক, 79                                                                                                    | % 🗎 10:34 AI |
|----------------------------------------------------------------------|----------------------------------------------------------------------------------------------------|--------------|
| $ \bigtriangleup \leftrightarrow \rightarrow \mathbb{C} $ http       | s://onboard5.cloudpath.net/enroll/TreasureValleyCor 🟠                                                                                                    | <u>*</u> :   |
| TRE                                                                  | ASURE VALLEY                                                                                                    |              |
| Cleanup<br>You have previ<br>Please remove<br>The maxir<br>Please se | ouily registered devices with the following certificates.<br>any certificates that are no longer needed.<br>The certificate count has been exceeded.<br>Tech certificate(s) to remove.                   |              |
| Keej                                                                 | Remove<br>astrawser@tvcc.cc<br>Last used 03/26/2018.<br>Installed on Apple Inc. IOS 11 (Phone).<br>Viald until 03/25/2019.<br>Issued by Treasure Valley Community<br>College Intermediate CA1.           |              |
| Keep                                                                 | Remove astrawser@hvec.cc<br>Last use6.00/22/2018.<br>Issued.00/22/2018.<br>Valid use1.02/22/2018.<br>Issued.by Treasure Valley Community<br>College Intermediate CA1.                                    |              |
| Keep                                                                 | Remove astraavser@hvec.cc<br>Last used 00/370/2018.<br>Issued 00/370/2018.<br>Installed on samsung SM-T350.<br>Valid und 00/270/2018.<br>Issued by Treasure Valley Community<br>College Intermediate CA. |              |
| Keep                                                                 | Pernove<br>astrawser@tvcc.cc<br>Last use 00/3/0/2018.<br>Installed on Apple Inc. 06 11 ((Ped),<br>Valid unit 04/3/0/2018.<br>Issued by Treasure Valiey Community<br>College Intermediate CA I:           |              |
| < Back                                                               | Continue >                                                                                                    |              |

6. Press the button to install the Cloudpath App

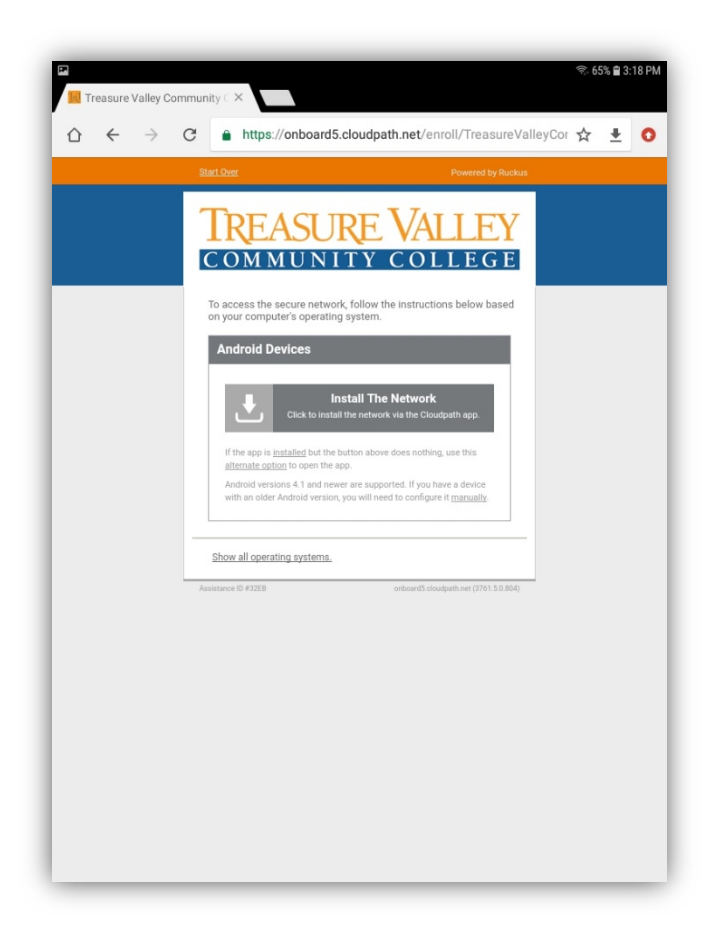

7. Choose to download the app the from Google Play store

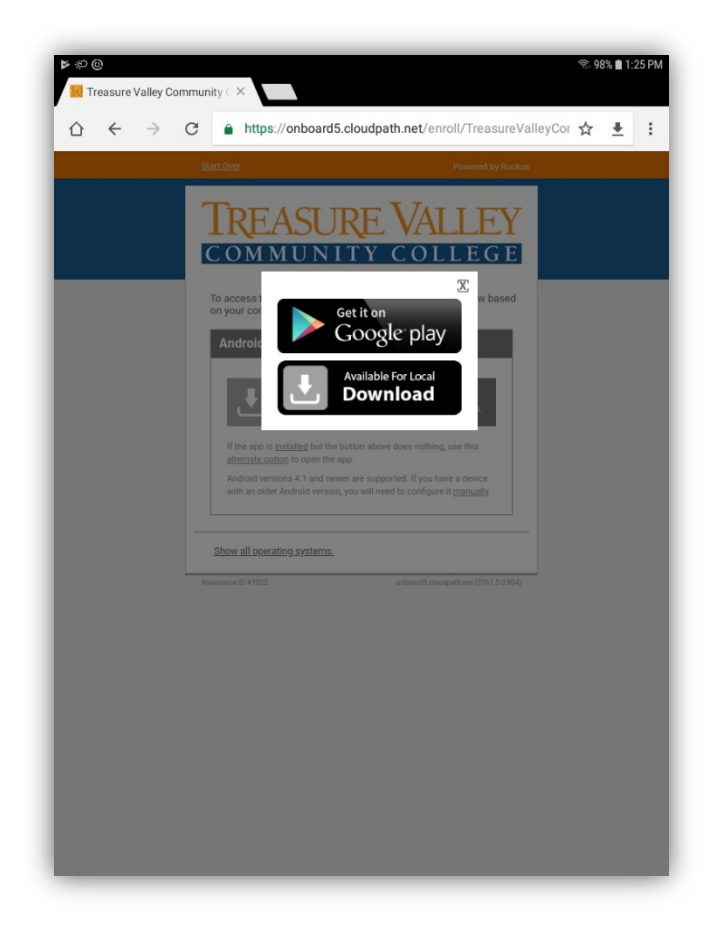

8. Press 'INSTALL' to install the app

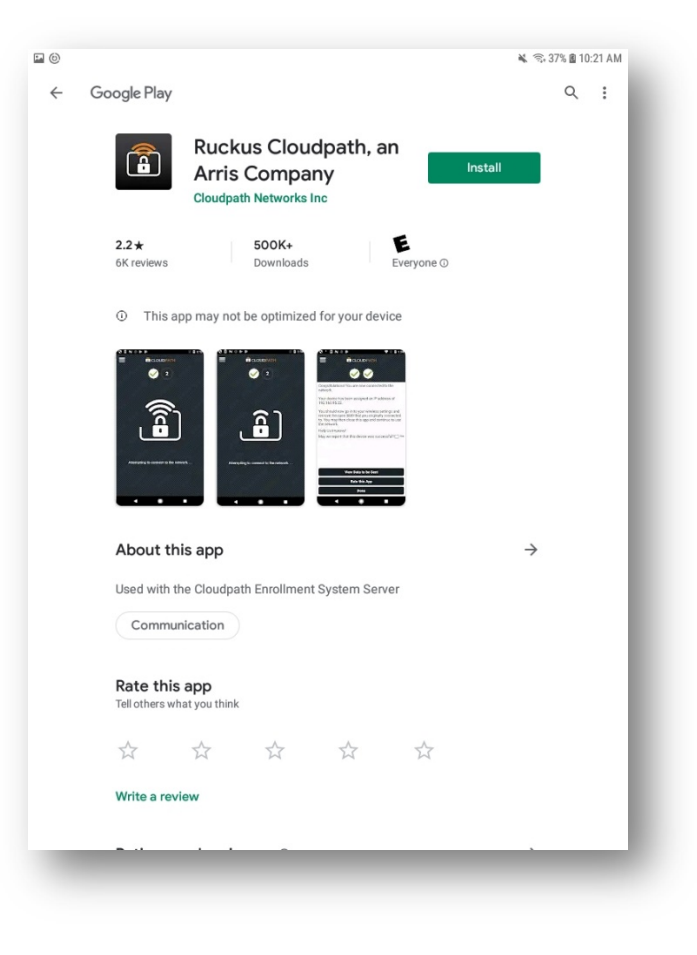

9. When the installation is finished, do not open the app. Go back to your browser

| @∻⊑ | *                                                                                                    | k 🕾 68% 🔒 11       | 1:54 AM |
|-----|----------------------------------------------------------------------------------------------------|--------------------|---------|
| ← G | oogle Play                                                                                                    | Q                  | ÷ []    |
|     | Ruckus Cloudpath, an Arris<br>Company<br>Cloudpath Networks Inc                                                                                                | _                  | 1       |
|     | Uninstall Open                                                                                                    |                    | - 81    |
|     | O This app may not be optimized for your device                                                                                                    |                    |         |
|     | You might also like                                                                                                    | $\rightarrow$      |         |
|     |                                                                                                    |                    | 1       |
|     | ZOOM Cloud         Discord - Friends,<br>Communities, & G         Twitch: Livestream         Disney+           3.9 *         4.2 *         4.6 *         4.4 * | Spol<br>new<br>4.5 | 1       |
|     | 2.2★ 500K+ E<br>6K reviews Downloads Everyone O                                                                                                    |                    | 1       |
|     | What's new •<br>Last updated Mar 9, 2020                                                                                                    | $\rightarrow$      |         |
|     | No changes to Android client. Matching release numbers with other client                                                                                       | ts.                |         |
|     |                                                                                                    |                    | J       |
|     |                                                                                                    |                    |         |

10. When back on the browser, choose to 'Install the Network'

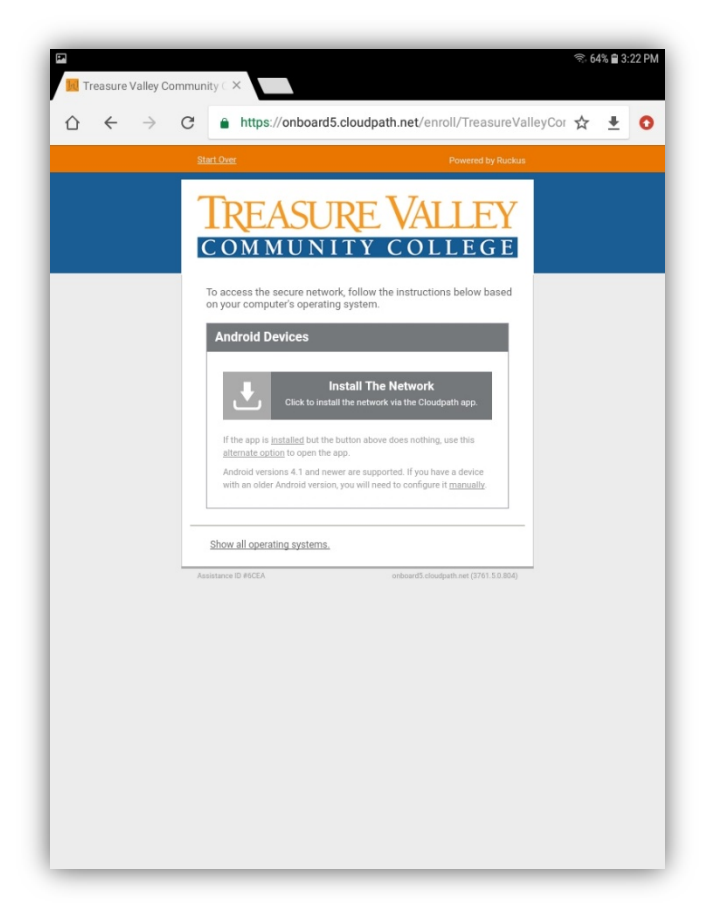

11. The Cloudpath app will open and configure itself. When it finishes, press 'Done'

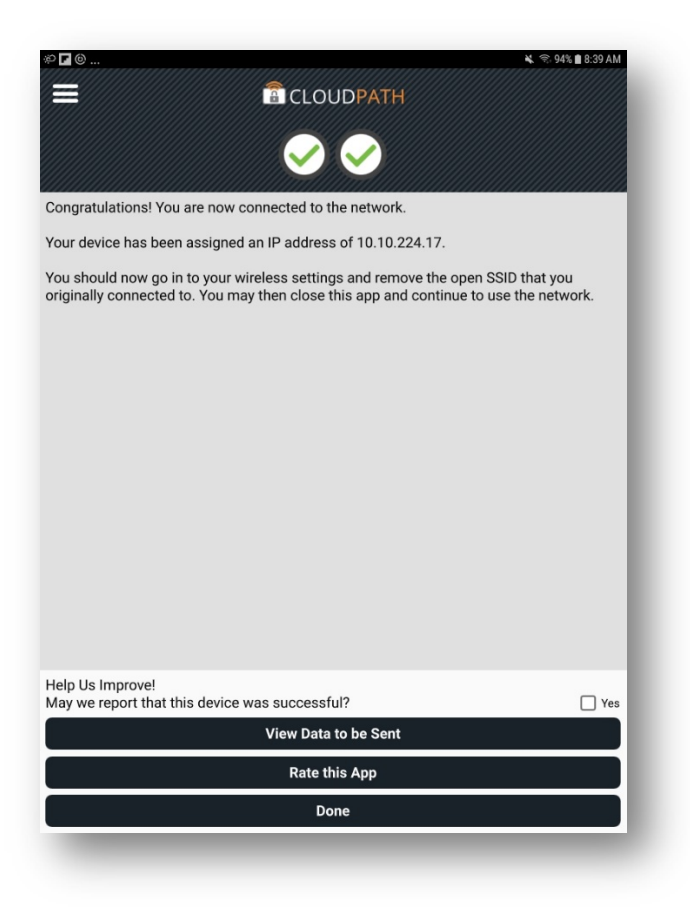

12. Open your Wi-Fi settings, and connect to the TVCC\_Secured network

| т | NGS                                                            | WI-FI                  |                              | Wi-Fi Direct | ADVANCED |
|---|----------------------------------------------------------------|------------------------|------------------------------|--------------|----------|
|   | Connections<br>Wi-Fi, Bluetooth, Data usage, Airplane m        | ON                     |                              |              |          |
|   | Sound<br>Sounds, Do not disturb                                |                        | TVCC_Secured<br>Connected    |              |          |
|   | Notifications<br>Block, allow, prioritize                      | (ı. (ı.                | TVCC_Setup<br>TVCC_Unsecured |              |          |
|   | Display<br>Brightness, Home screen                             | ((î <sup>.0</sup>      | TVCC                         |              |          |
|   | Wallpaper<br>Wallpaper                                         | (((·                   | TVCC_Devices                 |              |          |
|   | Advanced features                                              | <del>6</del> ءَ<br>(+) | google<br>Add network        |              |          |
|   | Device maintenance<br>Battery, Storage, Memory                 |                        |                              |              |          |
|   | Apps<br>Default apps, App permissions                          |                        |                              |              |          |
|   | Lock screen and security<br>Lock screen                        |                        |                              |              |          |
|   | Cloud and accounts<br>Samsung Cloud, Backup and restore        |                        |                              |              |          |
|   | Google<br>Google settings                                      |                        |                              |              |          |
|   | Accessibility<br>Vision, Hearing, Dexterity and interaction    |                        |                              |              |          |
|   | General management<br>Language and input, Date and time, Reset |                        |                              |              |          |